# DBPLUS better performance

# DBPLUS Data Replicator

# dla Microsoft SQL Server

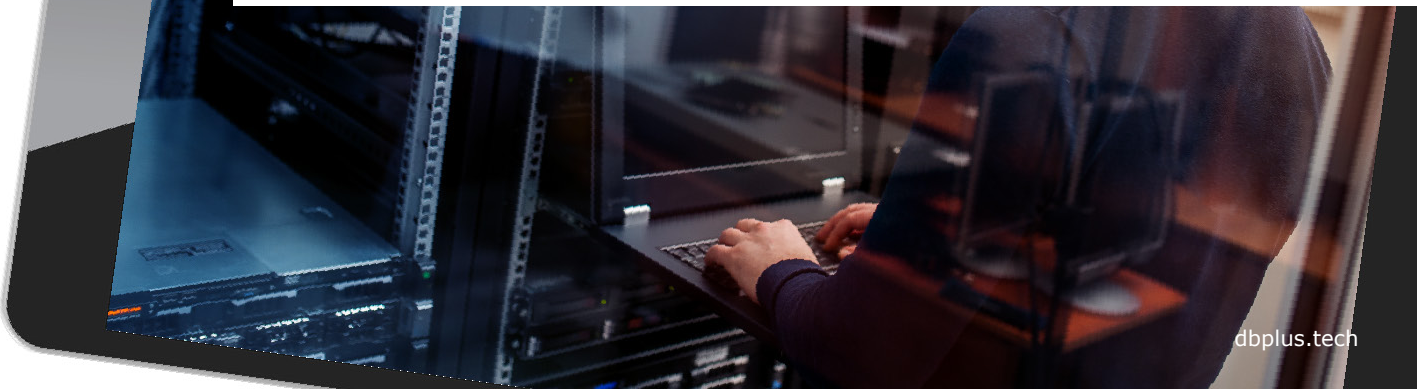

## Instalacja

Program instalacyjny pozwala na zainstalowanie jednego lub obu komponentów: serwera i klienta.

Przy zaznaczeniu opcji Serwer zostanie zainstalowany serwis Windows pozwalający na tworzenie i zarządzanie procesami replikacji.

*Klient* dostarcza interfejs GUI pozwalający na zarządzanie replikacjami lokalnie (na maszynie na której został zainstalowany) bądź zdalnie.

| DBPLU            | S   |
|------------------|-----|
| better performar | nce |

| Choose which features of DBPI   | US Data Replicator you    | want to install.                 |
|---------------------------------|---------------------------|----------------------------------|
| Check the components you wa     | nt to install and uncheck | the components you don't want to |
| istali, click Next to continue. |                           |                                  |
| Select components to install:   | Server                    | Description                      |
|                                 | Client                    | over a component to              |
|                                 |                           | see its description.             |
|                                 |                           |                                  |
|                                 |                           |                                  |
| Space required: 24. 1MB         |                           |                                  |
|                                 | -                         |                                  |

#### Uruchomienie programu

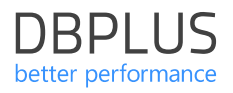

Program do zarządzania replikacją można uruchomić z menu Windows: DBPLUS → DBPLUS Data Replicator

albo za pomocą skrótu na pulpicie. Pole port pozostawiamy puste, chyba, że wcześniej zmieniliśmy ustawienia.

Z autentykacji Windows można korzystać tylko jeśli komputer, z którego się łączymy jest zalogowany do domeny.

| 2 DBPLUS Data Replicator   |                                                  |                   | _  | × |
|----------------------------|--------------------------------------------------|-------------------|----|---|
| ŗ                          | DRPLUS Data Re                                   | plicator          |    |   |
|                            |                                                  | pricator          |    |   |
| Ente                       | er connection par                                | ameters           |    |   |
| serv                       | er 125.128.19.11                                 |                   |    |   |
| pc                         | ort (Use default)                                |                   |    |   |
| <ul> <li>Window</li> </ul> | Authentication<br>s authentication O supply user | name and password |    |   |
| or choose                  | one of the recer                                 | t connections     | ;  |   |
|                            | elect connection from list                       | ٥                 |    |   |
|                            |                                                  |                   |    |   |
|                            | CONNECT >                                        |                   |    |   |
|                            |                                                  |                   |    |   |
|                            |                                                  |                   | Ν  |   |
|                            |                                                  |                   | 45 |   |
|                            |                                                  |                   |    |   |

## Nowa replikacja

Po pierwszym zalogowaniu na głównym ekranie widoczny będzie wyłącznie przycisk **NEW REPLICATION**.

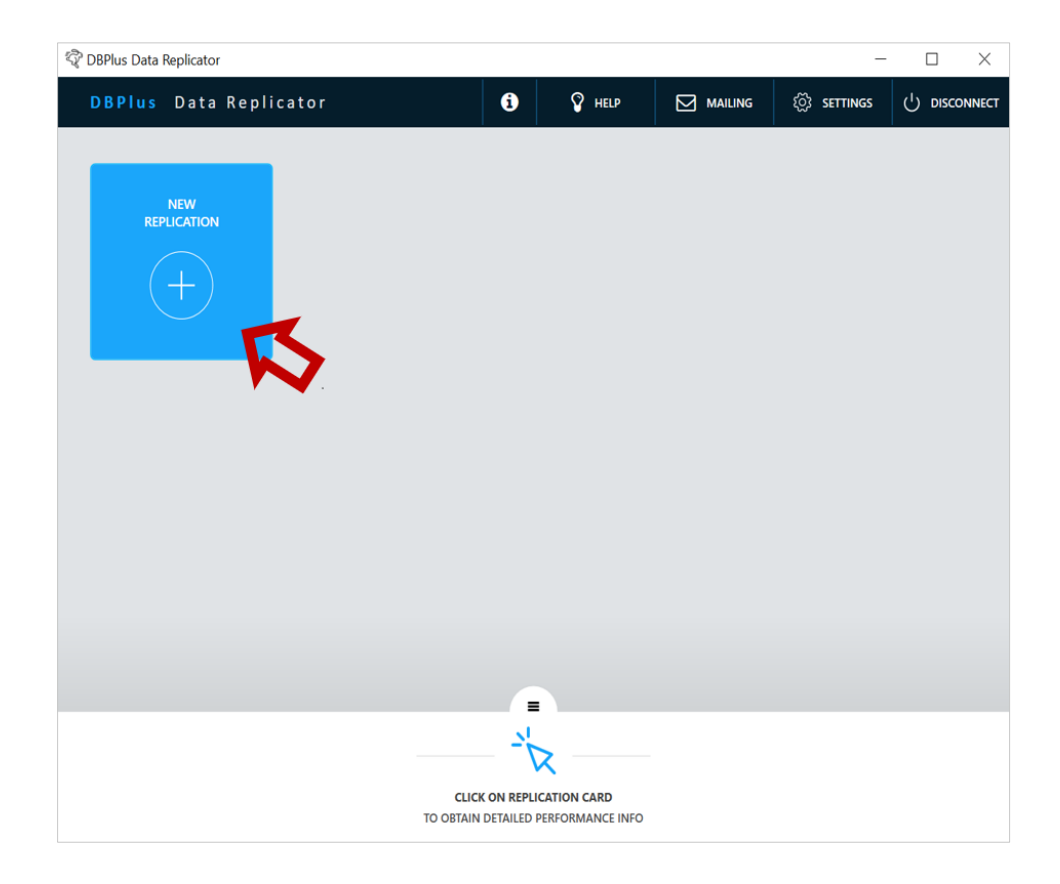

DBPLUS

#### Konfiguracja serwerów

Na tym etapie należy skonfigurować połączenie ze źródłową (SOURCE) oraz docelową (TARGET) bazą danych.

Korzystamy z przycisków SETUP SOURCE DB i SETUP TARGET DB żeby wprowadzić komplet informacji o połączeniu albo korzystamy z wcześniej wprowadzonych ustawień wybierając je z listy poniżej.

Po wybraniu z listy możemy nacisnąć SETUP SOURCE DB lub SETUP TARGET DB aby zweryfikować lub zmodyfikować ustawienia.

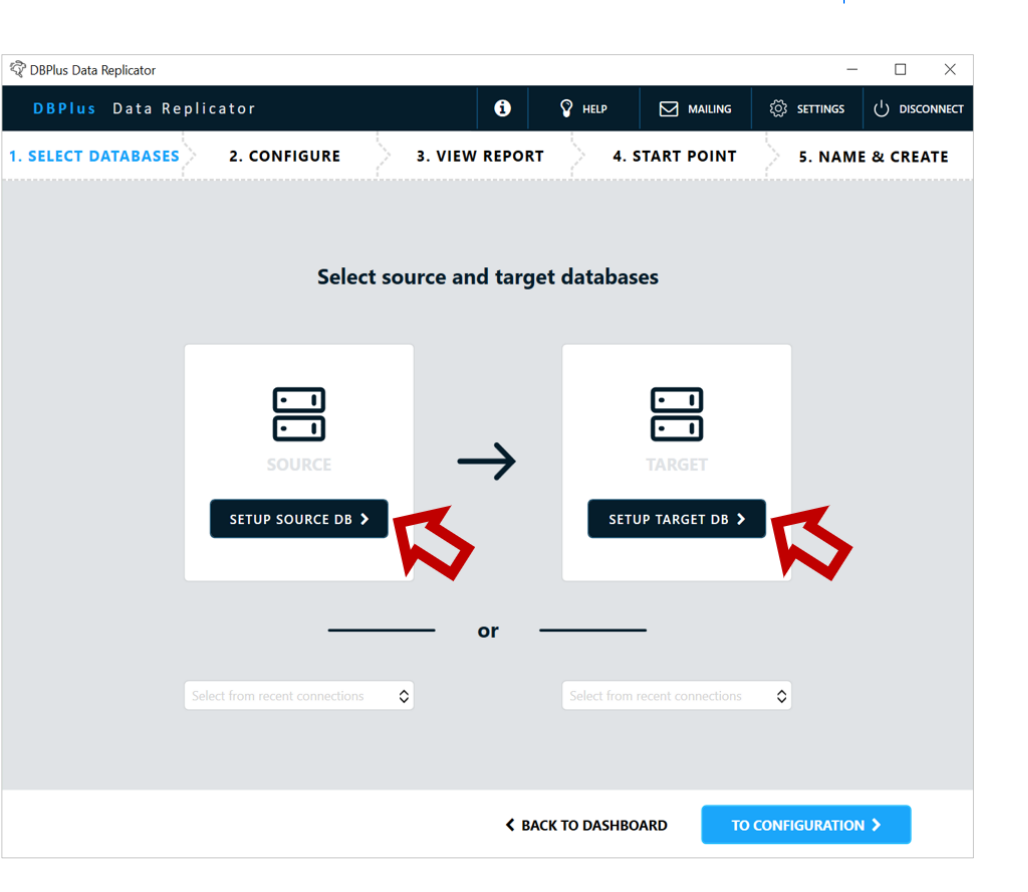

DBPI US

## Konfiguracja Source DB

W polu **connection name** wprowadzamy dowolną wybraną przez siebie nazwę dla połączenia.

Uzupełniamy pozostałe pola:

- server IP lub nazwa Host
- port numer portu
- Service name nazwa serwisu Windows
- database name nazwa bazy

#### Setup replication user manually

Wprowadzamy nazwę i hasło istniejącego użytkownika z uprawnieniami sys admin tylko na potrzeby konfiguracji.

Wprowadzamy nazwę i hasło istniejącego użytkownika na potrzeby replikacji.

Jeśli wybierzemy tę opcję dostępny będzie przycisk **TEST CONNECTION**. Funkcjonalność sprawdza poprawność połączenia.

| DBPLUS       Data Replicator       Image: Construction construction constructicon construction constructicon construction con |     |
|----------------------------------------------------------------------------------------------------|-----|
| SELECT DATABASES       2. CONFIGURE       3. VIEW REPORT       4. START POINT       5. NAME & CRE/         Setup source database connection I save for later use         ORACLE       MS SQL SERVER         connection name       SOURCE       Setup replication user manually         server       myserver         pot       1433       authentication                                                                                                    | ATE |
| Setup source database connection       Image: save for later use         Image: ORACLE       Image: MS SQL SERVER         connection name       SOURCE         server       myserver         pot       1433                                                                                                    |     |
| ORACLE       • MS SQL SERVER         connection name       SOURCE         server       myserver         pot       1433                                                                                                    |     |
| connection name         SOURCE         Setup replication user manually           server         myserver         Let program create and configure the user for you           pott         1433         authentication         Database                                                                                                    |     |
| server     myserver     sys admin credentials (for setup purposes only)       port     1433     authentication     Database                                                                                                    |     |
| port 1433 authentication Database                                                                                                    |     |
|                                                                                                    |     |
| service name user name Sa                                                                                                    |     |
| database name MyDB password •••                                                                                                    |     |
| replication user credentials     replication user credentials                                                                                                    |     |
| authentication Database                                                                                                    |     |
| user name MYUSER                                                                                                    |     |
| password ••••                                                                                                    |     |

DBPI US

#### Konfiguracja Source DB

#### Let program create and configure the user for you

Użytkownik jest automatycznie tworzony (o ile zaznaczymy opcję create if not exists) i konfigurowany. W tym celu konieczne jest wprowadzenie nazwy użytkownika i hasła administratora systemu.

Nazwa użytkownika i hasło administratora systemu są wykorzystywane tylko na potrzeby procesu konfiguracji i nie są nigdzie zapisywane.

Jeśli wybierzemy tę opcję dostępny będzie przycisk SETUP REPLICATION USER. Naciśnięcie go uruchomi funkcję, która tworzy użytkownika (jeśli to konieczne) oraz nadaje mu niezbędne uprawnienia.

Po zakończeniu zatwierdzamy zmiany przyciskiem SAVE.

| Dur cos Data neplicator |                                |                                                                     | _                                     |                 |         | ^      |
|-------------------------|--------------------------------|---------------------------------------------------------------------|---------------------------------------|-----------------|---------|--------|
| DBPLUS Data Replica     | ator                           | 1 V HELP                                                            |                                       | ្ញ៊ែវ settings  | () DISC | ONNECT |
| ELECT DATABASES 2       | . CONFIGURE 3. VIEV            | N REPORT 4. S                                                       | TART POINT                            | 5. NAME         | E & CRE | ATE    |
| 5                       | Setup source database          | connection 🗹 sa                                                     | ve for later use                      |                 |         |        |
|                         | O ORACLE                       | MS SQL SERVER                                                       |                                       |                 |         |        |
| connection name         | SOURCE                         | <ul> <li>Setup replication</li> <li>Let program creation</li> </ul> | user manually<br>ate and configure th | e user for you  |         |        |
| server                  | myserver                       | sys admin creder                                                    | ntials (for setup purp                | ooses only)     |         |        |
| port                    | 1433                           | authentication                                                      | Database                              |                 | ٥       |        |
| service name            |                                | user name                                                           | sa                                    |                 |         |        |
| database name           | MyDB                           | password                                                            | •••                                   |                 |         |        |
| ✓ re                    | equire secure connection (SSL) | replication user cre                                                | edentials 🔽 create                    | e if not exists |         |        |
|                         | ust server certificate         | authentication                                                      | Database                              |                 | ٥       |        |
|                         |                                | user name                                                           | MYUSER                                |                 |         |        |
|                         |                                | password                                                            | •••                                   |                 |         |        |
|                         |                                |                                                                     |                                       |                 |         |        |
|                         | SETUP REPLI                    | CATION USER >                                                       |                                       |                 |         |        |

< CANCEL

SAVE >

DBPLUS

## Konfiguracja Source DB

W polu **connection name** wprowadzamy dowolną wybraną przez siebie nazwę dla połączenia.

Uzupełniamy pozostałe pola:

- server IP lub nazwa Host
- port numer portu
- service name nazwa serwisu Windows
- database name nazwa bazy

Wprowadzamy nazwę i hasło istniejącego użytkownika na potrzeby replikacji.

Jeśli wybierzemy tę opcję dostępny będzie przycisk **TEST CONNECTION**. Funkcjonalność sprawdza poprawność połączenia.

Akceptujemy konfiguracje za pomocą przycisku **SAVE.** 

| ኛ DBPLUS Data Replicator                             |                               |                 |                       | -              |          |  |
|------------------------------------------------------|-------------------------------|-----------------|-----------------------|----------------|----------|--|
| DBPLUS Data Replicator                               |                               | <b>i v</b>      | HELP MAIL             | ing 👸 settings |          |  |
| 1. SELECT DATABASES 2. CON                           | FIGURE 3. VIEW I              | REPORT 4        | I. START POINT        | 5. NAME 8      | k CREATE |  |
| Setup target database connection  save for later use |                               |                 |                       |                |          |  |
|                                                      | O ORACLE                      | SERVER O POSTGR | ES                    |                |          |  |
| connection name                                      | target_SQL                    | replicat        | tion user credentials |                |          |  |
| server                                               | MySRV                         | authentication  | Database              | \$             |          |  |
| port                                                 | 1433                          | user name       | rep_user              |                |          |  |
| service name                                         |                               | password        | •••••                 |                |          |  |
| database name                                        | MyData                        |                 |                       |                |          |  |
| ✓ re                                                 | quire secure connection (SSL) |                 |                       |                |          |  |
| u                                                    | ust server certificate        |                 |                       |                |          |  |
|                                                      |                               |                 |                       |                |          |  |
|                                                      | TEST CON                      |                 |                       |                |          |  |
|                                                      |                               |                 |                       |                |          |  |
|                                                      |                               |                 |                       |                |          |  |
|                                                      |                               |                 |                       |                |          |  |
|                                                      |                               |                 |                       |                |          |  |
|                                                      |                               |                 |                       |                |          |  |
|                                                      |                               |                 |                       |                |          |  |
|                                                      |                               | < c/            | ANCEL                 | SAVE >         |          |  |

DBPI US

### Instalacja DBPLUS Change Capture

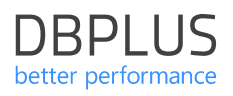

Komponent **DBPLUS Change Capture** stanowi **rozszerzenie** dla standardowego mechanizmu **CDC** (Change Data Capture) dostępnego w systemach zarządzania bazami danych Microsoft SQL Server.

W celu konfiguracji należy uzupełnić: database name - nazwa bazy danych, w której zostanie zainstalowany komponent,

data file - nazwa pliku danych dla bazy danych, w której zostanie zainstalowany komponent,

log file - nazwa pliku logu transakcyjnego dla bazy danych, w której zostanie zainstalowany komponent,

archive folder - folder dla archiwum zmian.

Po uzupełnieniu parametrów wykonujemy instalację komponentu używając przycisku **INSTALL**.

| SourceConn                                                          | 0                                                                                                    | Select from recent connect                                                | tions 🗘  |            |
|---------------------------------------------------------------------|----------------------------------------------------------------------------------------------------|---------------------------------------------------------------------------|----------|------------|
| In order for the<br>installed on datal<br>Componen<br>database name | DBPLUS Change Capture<br>replication to run DBPLUS Change C<br>base server BORSUK-POWER\MSSQL<br>t will be installed in a dedicated data<br>dbpluscc | Component<br>Capture Component must H<br>L2017.<br>base, described below: | be       |            |
| data file                                                           | dbpluscc.mdf                                                                                                    |                                                                           |          |            |
| Records of must be ac                                               | captured changes will be stored or<br>cessible from the machine where the                                                                            | n disk in archive files. Fold<br>database server runs.                    | er       |            |
| archive folder                                                      | C:\ChangeCaptureData                                                                                                    |                                                                           |          |            |
|                                                                     | INSTALL                                                                                                    |                                                                           |          |            |
|                                                                     | < BACK                                                                                                    | TO DASHBOARD                                                              | TO CONFI | guration > |

#### Obsługa Always On Availability Group

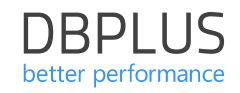

Jeśli replikowana baza danych należy do grupy Always On Availability Group komponent powinien zostać zainstalowany na wszystkich serwerach należących do grupy.

Domyślnie instalacja i aktualizacja wersji komponentu wykonuje się na wszystkich serwerach grupy Always On. W razie potrzeby można wyłączyć instalację na serwerze nie będącym aktywną repliką używając przełącznika **include**. The selected database belongs to **Always On Availability Group** AlwaysOnDbplus. DBPLUS Change Capture Component should be installed on all nodes of the group to ensure correct functioning of replication process after switch occurs.

#### DBPLUSSQLSRV1\SQLNODE1

✓ include

- Component is installed and up to date
- DBPLUSSQLSRV2\SQLNODE2

✓ include

Component is installed and up to date

## Konfiguracja replikacji

Na tym etapie określamy **co** oraz **jak** ma być replikowane, określamy:

- schematy i tabele,
- jakie operacje mają podlegać replikacji,

oraz **transformacje**, jakim mają podlegać dane:

- zmiana nazw schematów,
- zmiana nazw tabel.

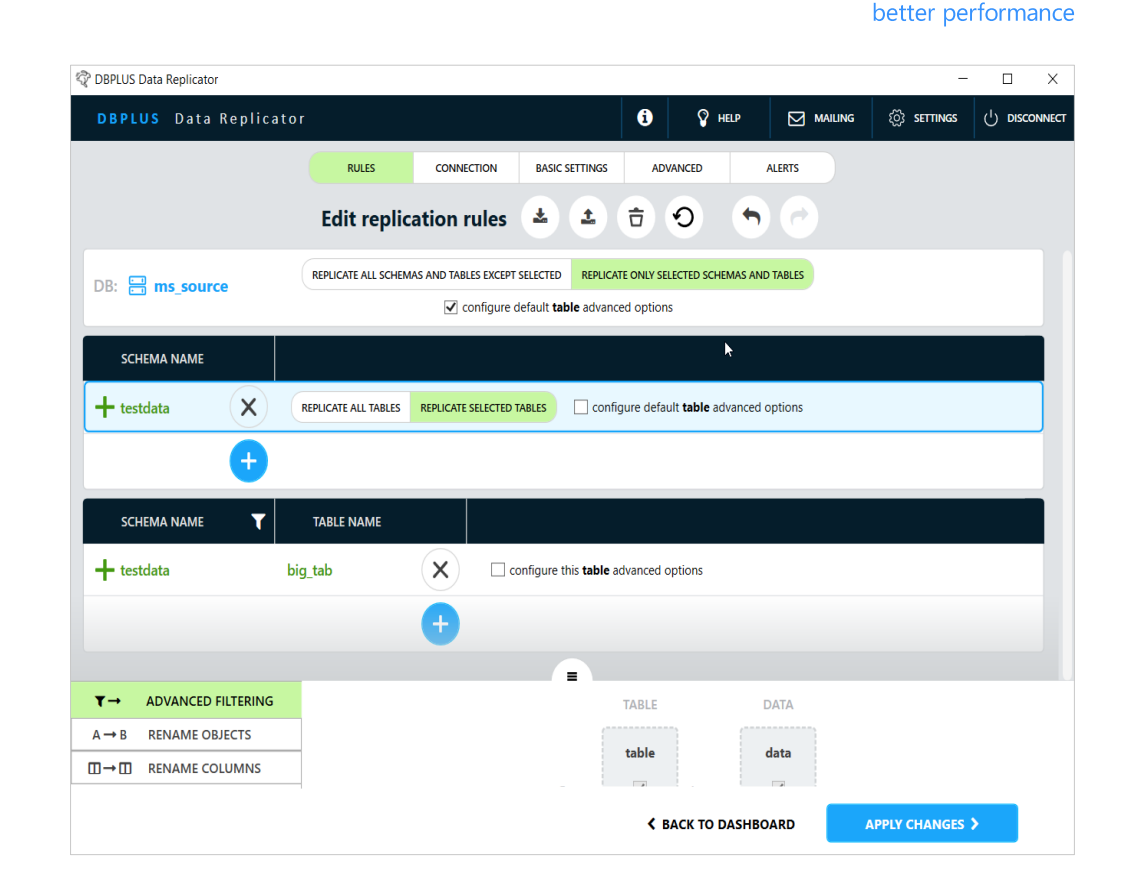

DBPLUS

## Reguły replikacji

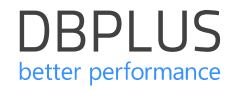

Konfiguracja reguł replikacji udostępnia pasek narzędzi **Configure replication rules.** 

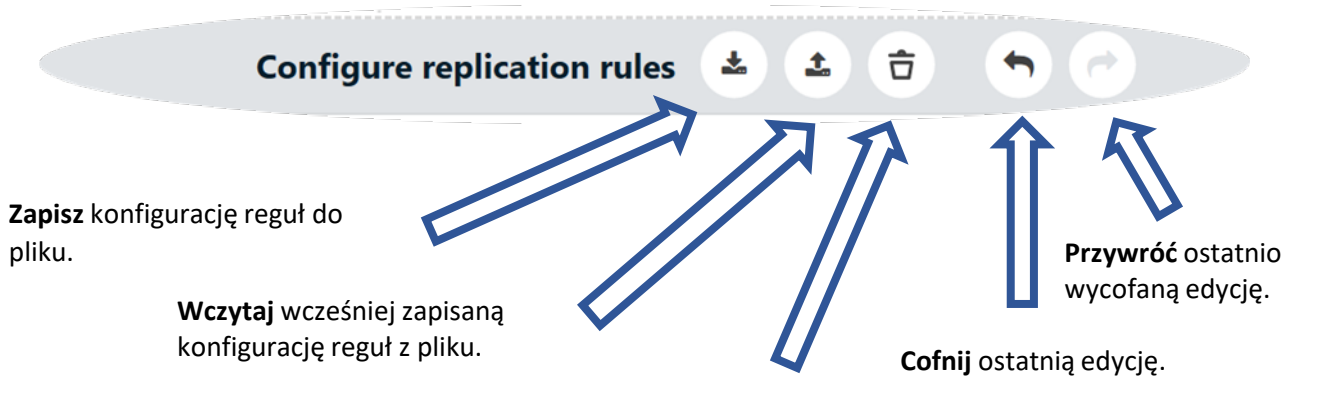

**Wyczyść** konfigurację reguł (cofnięcie ustawień do stanu początkowego).

## Konfiguracja replikacji

Konfiguracja udostępnia możliwość zmian ustawień dla replikacji:

- danych
- struktur danych: definicje tabel

Konfiguracja posiada trzy poziomy:

- Poziom bazy danych (globalny).
- Poziom schematu (dla poszczególnych schematów).
- Poziom tabeli (dla poszczególnych tabel).

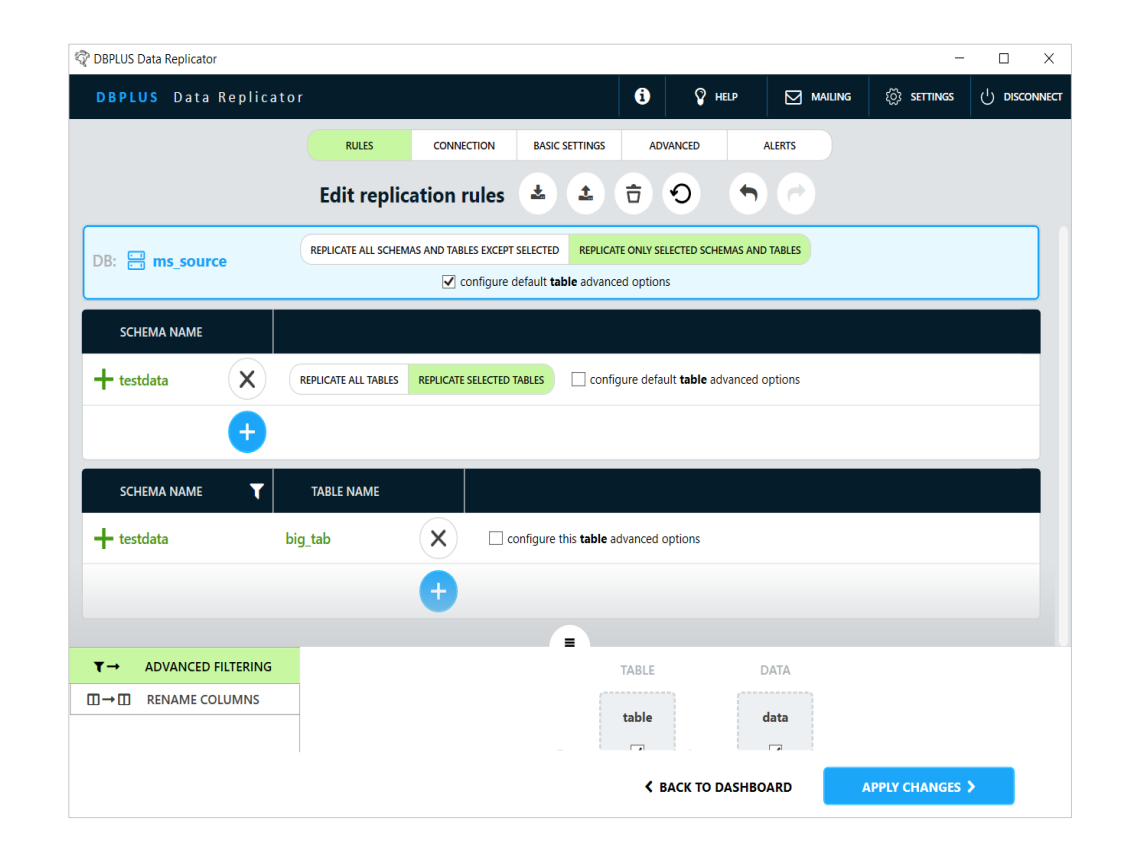

DBPI US

#### DBPLUS better performance

## Poziom bazy danych

Na poziomie bazy danych wybieramy jedną z opcji:

 REPLICATE ALL SCHEMAS AND TABLES EXCEPT SELECTED oznacza, że wszystkie schematy i tabele są replikowane, chyba, że zostaną wyłączone ustawieniami na niższych poziomach konfiguracji. Wybór tej opcji wymusza wprowadzenie domyślnych ustawień zaawansowanych filtrowania schematu i tabeli.

 REPLICATE ONLY SELECTED SCHEMAS AND TABLES oznacza, że replikowane są tylko schematy i tabele wybrane na niższych poziomach konfiguracji. Wprowadzenie domyślnych ustawień zaawansowanych filtrowania jest opcjonalne.

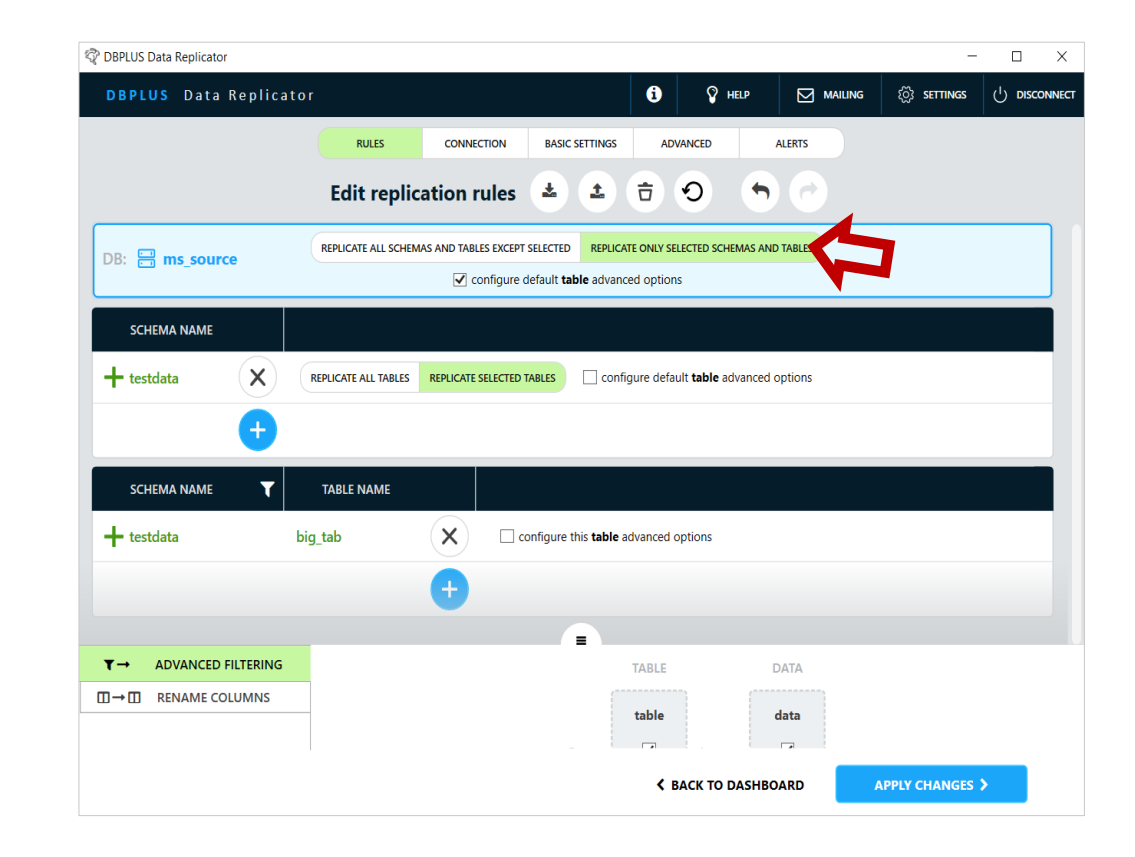

Ustawienia na poziomie schematu będą nam potrzebne jeżeli:

- Chcemy dodać schematy do replikacji w przypadku użycia opcji REPLICATE ONLY SELECTED SCHEMAS AND TABLES na poziomie bazy danych,
- Chcemy wyłączyć schematy z replikacji w przypadku użycia opcji REPLICATE ALL SCHEMAS AND TABLES EXCEPT SELECTED na poziomie bazy danych,
- Chcemy zmienić ustawienia dla wybranych schematów.

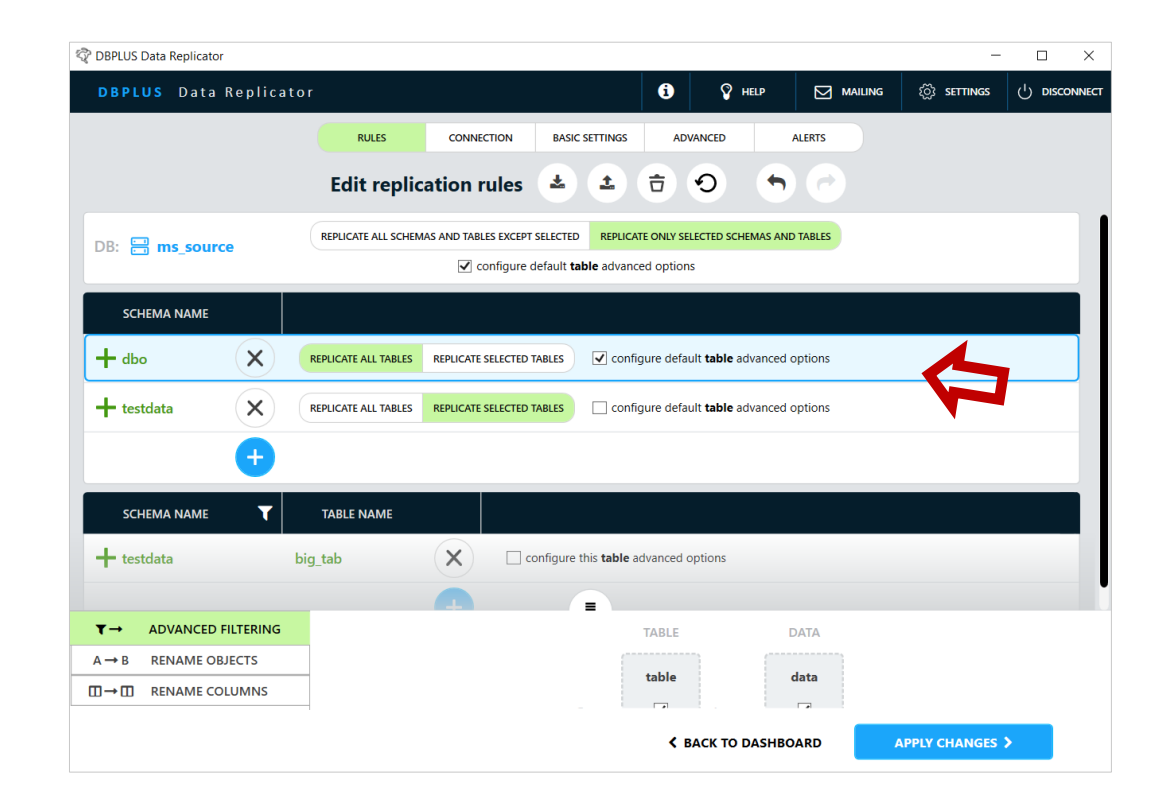

DBPLUS

Po lewej stronie wprowadzamy nazwę schematu:

- możemy wybrać jeden lub więcej schematów z listy,
- wpisać nazwę schematu (schemat nie musi istnieć w momencie wprowadzania konfiguracji),
- możemy również wprowadzić wzorzec zawierający znaki specjalne.

Po wprowadzeniu nazwy wybieramy jedną z opcji w środkowej części ekranu (wybór przycisków zależy od opcji wybranej na poziomie bazy danych).

Nazwa schematu pojawi się na liście z prawej strony.

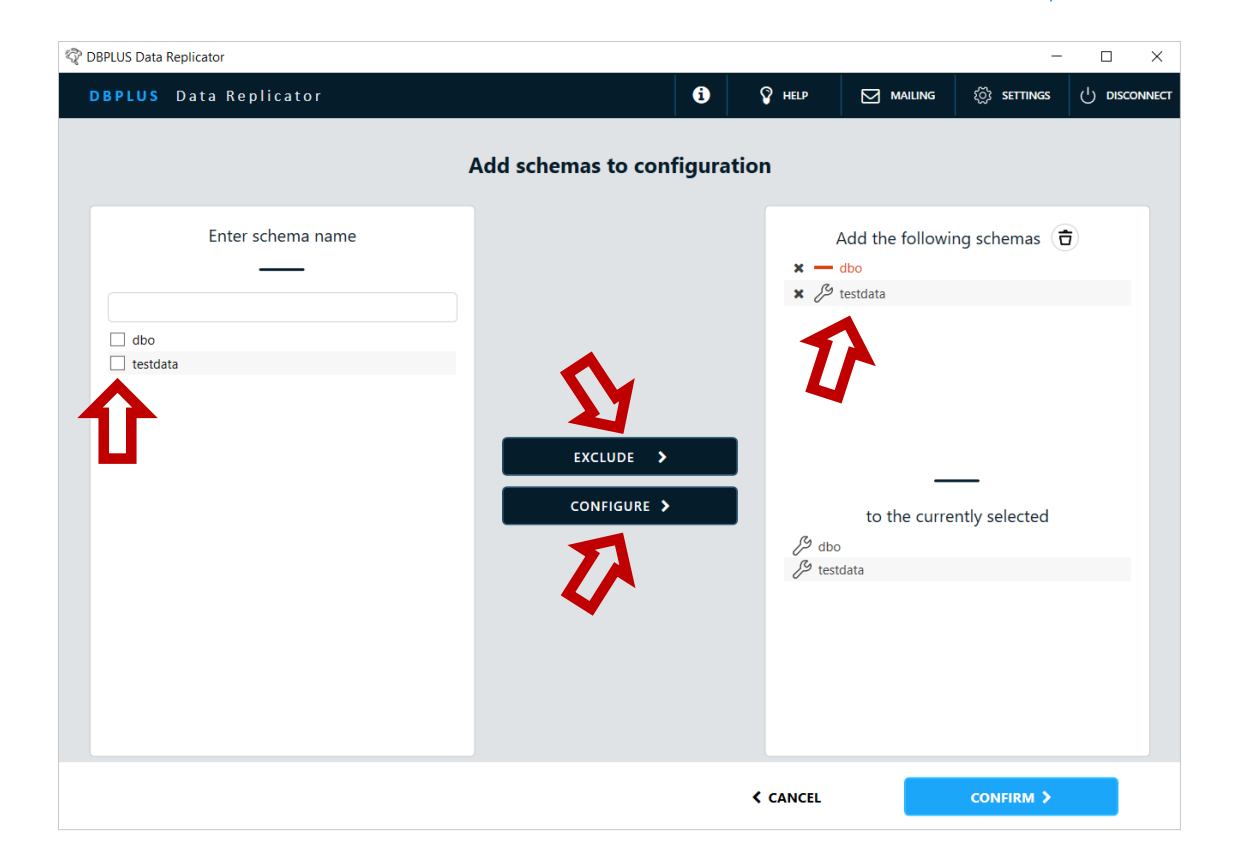

DBPI US

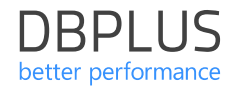

Pozycje dotyczące schematu mogą należeć do jednego z trzech rodzajów:

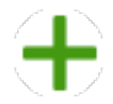

Dodanie schematu do replikacji.

Wymagane jest wprowadzenie ustawień zaawansowanych filtrowania dla schematu, o ile nie wprowadzono ich na poziomie bazy danych. Można wprowadzać pozycje konfiguracji dla tabel należących do tego schematu.

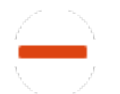

Wyłączenie schematu z replikacji.

Nie ma żadnych dalszych ustawień do wprowadzenia.

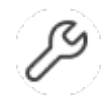

Zmiana ustawień.

Wymagane jest wprowadzenie ustawień zaawansowanych filtrowania dla schematu, o ile nie wprowadzono ich na poziomie bazy danych. Można wprowadzać pozycje konfiguracji dla tabel należących do tego schematu.

Dla pozycji typu "zmiana ustawień" oraz "dodanie do replikacji" wybieramy jedną z opcji:

 REPLICATE ALL TABLES oznacza, że wszystkie tabele należące do danego schematu będą replikowane, chyba, że zostaną wskazane jako wyłączone na poziomie konfiguracji tabel. Wybór tej opcji wymusza wprowadzenie domyślnych ustawień zaawansowanych filtrowania dla tabeli.

#### REPLICATE SELECTED TABLES

oznacza, że replikowane będą tylko te tabele należące do danego schematu, które zostaną wskazane na poziomie konfiguracji tabel. Wprowadzenie domyślnych ustawień zaawansowanych filtrowania dla tabel jest opcjonalne.

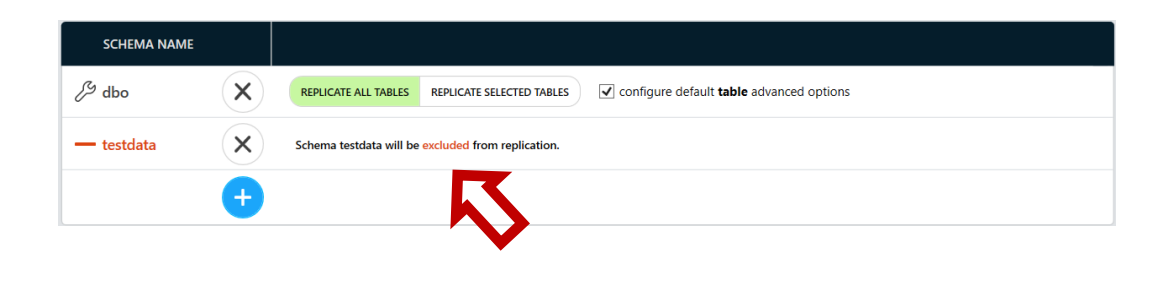

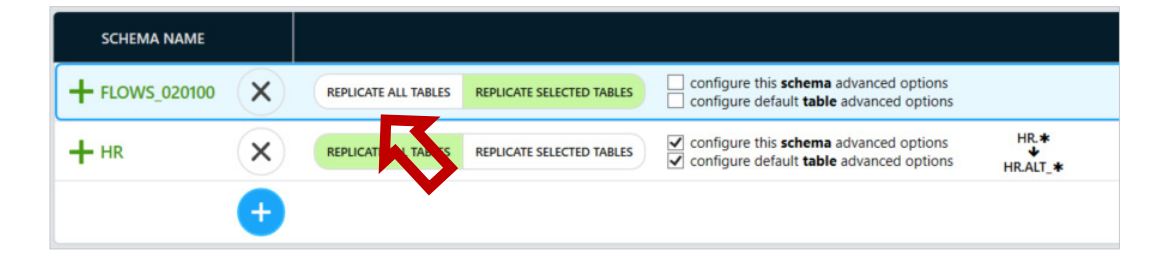

Po lewej stronie dokonujemy wyboru tabel, które chcemy dołączyć do konfiguracji, mamy do wyboru dwie metody:

- Wybór tabel (zakładka SELECT)
- Import nazw tabel (zakładka IMPORT)

| 🖓 DBPLUS Data Replicator         |                       |                     | – 🗆 X                        |
|----------------------------------|-----------------------|---------------------|------------------------------|
| DBPLUS Data Replicator           | 6                     | 🖓 HELP 🖂 MAII       | ING 🔯 SETTINGS () DISCONNECT |
| 1. SELECT DATABASES 2. CONFIGURE | 3. VIEW REPORT        | 4. START POINT      | 5. NAME & CREATE             |
| SELECT 🗈 IMPORT                  | Add tables to configu | ration              |                              |
| Select schema                    |                       | Add t<br>× 🕂 HRJOB_ | he following tables (古)      |
| HR                               |                       | × 🕂 HR.LOC/         | TIONS                        |
| Enter table name                 | REPLICATE >           | -                   | _                            |
|                                  |                       | to                  | the currently selected       |
| DEPARTMENTS                      |                       | FLOWS_020           | 100.WWV_FLOWS                |
| EMPLOYEES                        |                       | - FLOWS_020         | 100.WWV_FLOW_CALS            |
|                                  |                       |                     | IES<br>MENTS                 |
|                                  |                       |                     |                              |
| REGIONS                          |                       |                     |                              |
|                                  |                       | < CANCEL            | CONFIRM >                    |

#### Custom – poziom tabeli

Ustawienia na poziomie tabeli będą nam potrzebne jeżeli:

- Chcemy dodać tabele do replikacji w przypadku użycia opcji REPLICATE SELECTED TABLES na poziomie schematu.
- Chcemy wyłączyć tabele z replikacji w przypadku użycia opcji REPLICATE ALL SCHEMAS AND TABLES EXCEPT SELECTED na poziomie bazy danych lub REPLICATE ALL TABLES na poziomie schematu.
- Chcemy zmienić ustawienia dla wybranych tabel.

|                                                                                                    |                                               |                 |                                                |                                                                                                    |                                                    |                                 |       | _                 |
|----------------------------------------------------------------------------------------------------|-----------------------------------------------|-----------------|------------------------------------------------|----------------------------------------------------------------------------------------------------|----------------------------------------------------|---------------------------------|-------|-------------------|
| DBPLUS Data Repl                                                                                                    | licator                                       |                 |                                                |                                                                                                    | •                                                  | Y HELP                          |       | 🔅 SETTINGS 🕛 DISC |
| 1. SELECT DATABASES                                                                                                    | 2. COI                                        | NFIGURE         | 3                                              | . VIEW REPORT                                                                                                    |                                                    | 4. START P                      | лит 🔶 | 5. NAME & CREATE  |
|                                                                                                    | Co                                            | onfigure r      | eplication                                     | rules 🛓 🛓                                                                                                    | Ō                                                  | •                               |       |                   |
| DB: 🖶 SQL Server_AF                                                                                                    | REPLICATE ALL                                 | SCHEMAS AND TAE | LES EXCEPT SELECTE                             | D REPLICATE ONLY SELEC                                                                                                    | TED SCHEMAS A                                      | ND TABLES                       |       |                   |
| SCHEMA NAME                                                                                                    |                                               |                 |                                                |                                                                                                    |                                                    |                                 |       |                   |
| + A1 ×                                                                                                    | REPLICATE ALL TA                              | ABLES REPLICATE | SELECTED TABLES                                | Configure default                                                                                                    | table advance                                      | d options                       |       |                   |
| + B2 ×                                                                                                    | REPLICATE ALL TA                              | ABLES REPLICATE | SELECTED TABLES                                | ✓ configure default                                                                                                    | able advance                                       | d options                       |       |                   |
| •                                                                                                    |                                               |                 |                                                |                                                                                                    |                                                    |                                 |       |                   |
|                                                                                                    |                                               |                 |                                                |                                                                                                    |                                                    |                                 |       |                   |
| SCHEMA NAME                                                                                                    |                                               |                 |                                                |                                                                                                    |                                                    |                                 |       |                   |
| SCHEMA NAME                                                                                                    | TABLE NAME<br>TEST                            |                 | Configure                                      | this <b>table</b> advanced opt                                                                                                    | ons                                                |                                 |       |                   |
| SCHEMA NAME                                                                                                    | TABLE NAME<br>TEST<br>CCC                     |                 | Configure                                      | this <b>table</b> advanced opt                                                                                                    | ons<br>from replicatio                             | n.                              |       |                   |
| SCHEMA NAME<br>+ A1<br>- B2<br>3/3 B2                                                                                                    | TABLE NAME<br>TEST<br>CCC<br>TRY              |                 | ✓ configure     Table CCC in s     □ configure | this <b>table</b> advanced opt                                                                                                    | ons<br>from replicatio                             | n.                              |       |                   |
| SCHEMA NAME           +           A1           -           B2           23           B2           T→           ADVANCED FILTERIU                                                                | TABLE NAME<br>TEST<br>CCCC<br>TRY<br>ING      |                 | configure     Table CCC in s     configure     | this <b>table</b> advanced opt<br>chema B2 will be excluded<br>this <b>table</b> ~4vanced opt                                        | ons<br>from replicatio<br>ons                      | <b>n</b><br>DATA                |       |                   |
| SCHEMA NAME           +           -           B2           23           B2           T→           ADVANCED FILTERI           A→B           RENAME OBJECTS                                       | TABLE NAME<br>TEST<br>CCC<br>TRY              |                 | Configure                                      | this table advanced opt<br>chema B2 will be excluded<br>this table - tyanced opt<br>TAI                                              | ons<br>from replicatio<br>ons<br>ILE               | n.<br>DATA<br>data              |       |                   |
| SCHEMA NAME           +         A1           -         B2           Ø         B2           T→         ADVANCED FILTERI           A→ B         RENAME OBJECTS           □→         RENAME COLUMN | TABLE NAMI<br>TEST<br>CCC<br>TRY<br>ING<br>IS |                 | Configure                                      | this table advanced opt<br>chema B2 will be excluded<br>this table advanced opt<br>TAI                                               | ons<br>from replicatio<br>ons<br>LE<br>le          | n.<br>DATA<br>data              |       |                   |
| SCHEMA NAME           + A1           → B2           23           B2           T → ADVANCED FILTERI           A → B           RENAME OBJECTS           III → III           RENAME COLUMN         | TABLE NAME<br>TEST<br>CCC<br>TRY<br>ING<br>IS |                 | Configure                                      | this <b>table</b> advanced opt<br>thema B2 will be excluded<br>this <b>table</b> ingenced opt<br>TAI<br>Create<br>Alter              | ons from replicatio ons LE le l Upd                | n.<br>DATA<br>data<br>rt I      |       |                   |
| SCHEMA NAME<br>+ A1<br>- B2<br>B2<br>T → ADVANCED FILTERI<br>A→B RENAME OBJECTS<br>T → RENAME COLUMN                                                                                            | TABLE NAMI<br>TEST<br>CCC<br>TRY<br>ING       |                 | Configure                                      | this table advanced opt<br>chema 82 will be excluded<br>this table excluded<br>this table excluded<br>TAI<br>Create<br>Alter<br>Drop | from replication<br>ons<br>LLE<br>I<br>Upd<br>Dele | n.<br>DATA<br>data<br>rt<br>ate |       |                   |

#### Custom – Filtrowanie zaawansowane

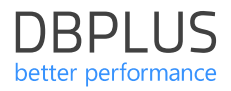

Dzięki tej funkcji możemy określić jakie operacje DDL będą replikowane.

Określane z dokładnością do tabeli:

- Table definicji tabel
- Data dane (rekordy)

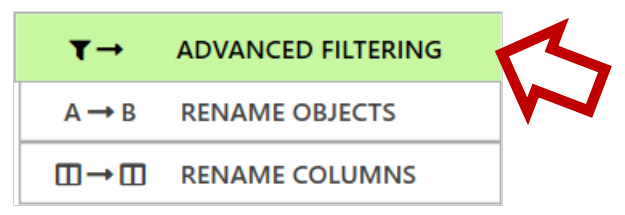

|        | TABLE        |        | DATA         |
|--------|--------------|--------|--------------|
|        | table        |        | data         |
| Create |              | Insert | $\checkmark$ |
| Alter  | $\checkmark$ | Update | -            |
| Drop   | $\checkmark$ | Delete | -            |

#### Custom – Zmiana nazw obiektów

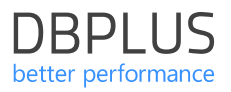

#### Na poziomie schematu i tabeli można określić **ustawienia zmiany nazw obiektów**.

Ustawienia zamiany nazwy umożliwiają przenoszenie danych pomiędzy schematami i tabelami, których nazwy różnią się pomiędzy bazą źródłową a docelową.

W nazwie obiektu docelowego można użyć specjalnej sekwencji znaków **<NAME>**, która zostanie zastąpiona nazwą obiektu źródłowego. Umożliwia to w szczególności dodanie prefiksu do wszystkich tabel w obrębie schematu.

W tym celu należy wprowadzić wartość PREFIKS<NAME> w polu *target table name* na poziomie *schematu*.

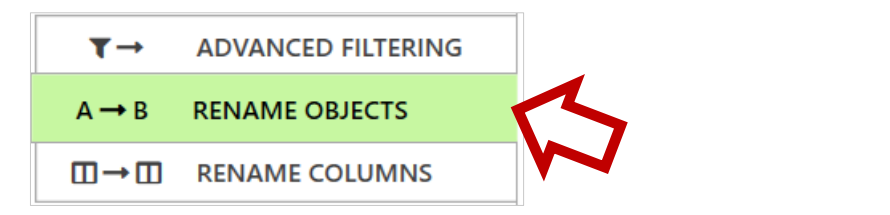

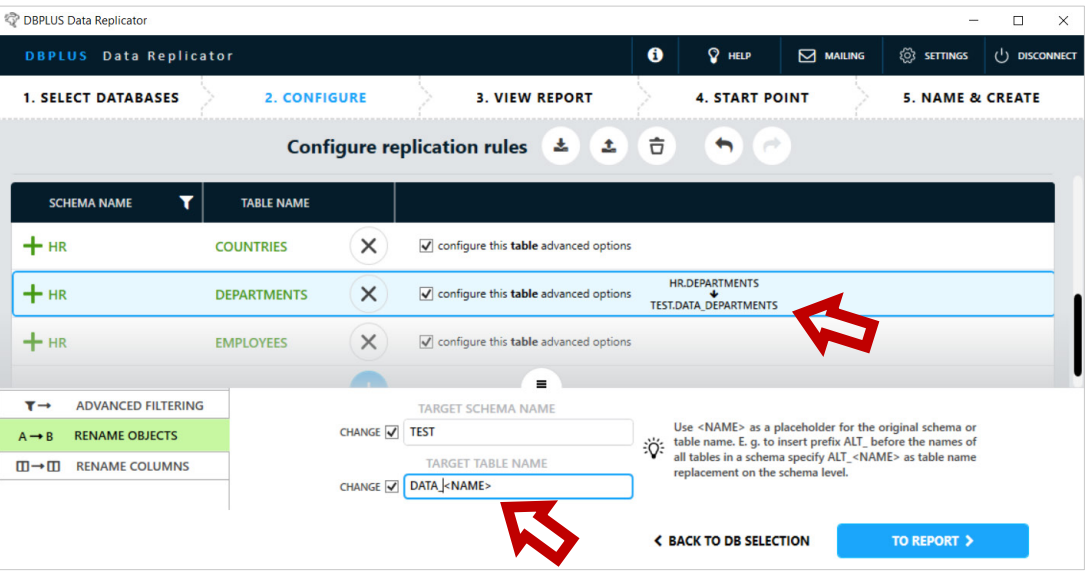

#### Custom – Zmiana nazw kolumn

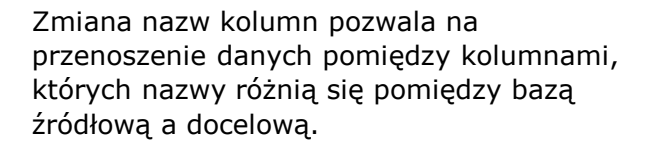

#### Do wyboru mamy mapowanie:

- Automatyczne
- Manualne

| IANGE Limit column names' length |                      |                                                            | Inherited from datab                  | ase leve      |
|----------------------------------|----------------------|------------------------------------------------------------|---------------------------------------|---------------|
| maximu                           | m length             | 30                                                         |                                       |               |
| Column namos will                | be replaced by short | topod namos whonovor their longth                          | averaged the length energified above  | If cimpl      |
| runcating a column               | name would lead to a | a duplicate, digits will be appended at                    | the end of the name to obtain a uniqu | ie name.      |
| convert to M                     | name would lead to a | a duplicate, digits will be appended at                    | Search                                | le name.<br>Q |
| CONVERT TO N<br>Source schema    | IANUAL C             | a duplicate, digits will be appended at Source column name | Search<br>Target column name          | Q             |

# ▼→ADVANCED FILTERINGA → BRENAME OBJECTS $\square → \square$ RENAME COLUMNS

| _ |                    | MANUAL COLUMN      | MAPPING  |
|---|--------------------|--------------------|----------|
|   | DELETE X           | ADD +              | Search Q |
|   | Source column name | Target column name |          |
|   | AMOUNT IN EUR      | AMOUNT_IN_EUR      |          |
|   | AMOUNT IN USD      | AMOUNT_IN_USD      |          |
|   |                    |                    |          |
|   |                    |                    |          |

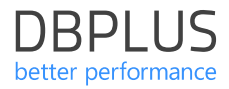

Po potwierdzeniu konfiguracji reguł replikacji system wygeneruje raport.

Raportowane są informacje o wolumenie danych do przeniesienia oraz o wykrytych potencjalnych problemach.

Wygenerowany teraz raport będzie później dostępny do wglądu. Do kolejnego kroku przechodzimy naciskając przycisk **TO START POINT**.

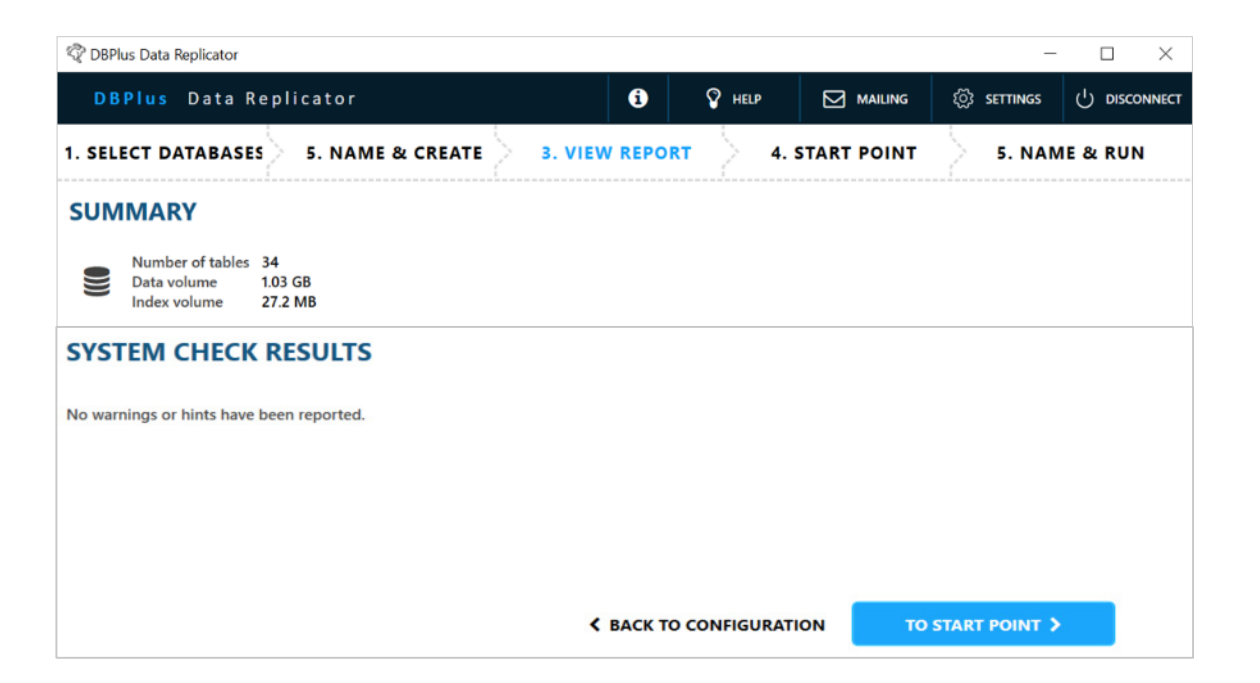

#### Ustalanie punktu startowego

Dla baz MS SQL punkt startowy można wprowadzić dopiero po utworzeniu replikacji.

Śledzenie zmian i zapisywanie ich do archiwum zmian rozpoczyna się dopiero po utworzeniu replikacji.

Po utworzeniu replikacji śledzenie zmian odbywa się cały czas w tle, nie ma znaczenia czy proces replikacji jest aktywny czy wyłączony.

Wartości LSN pobrane *przed* utworzeniem replikacji nie będą stanowić poprawnego punktu startowego.

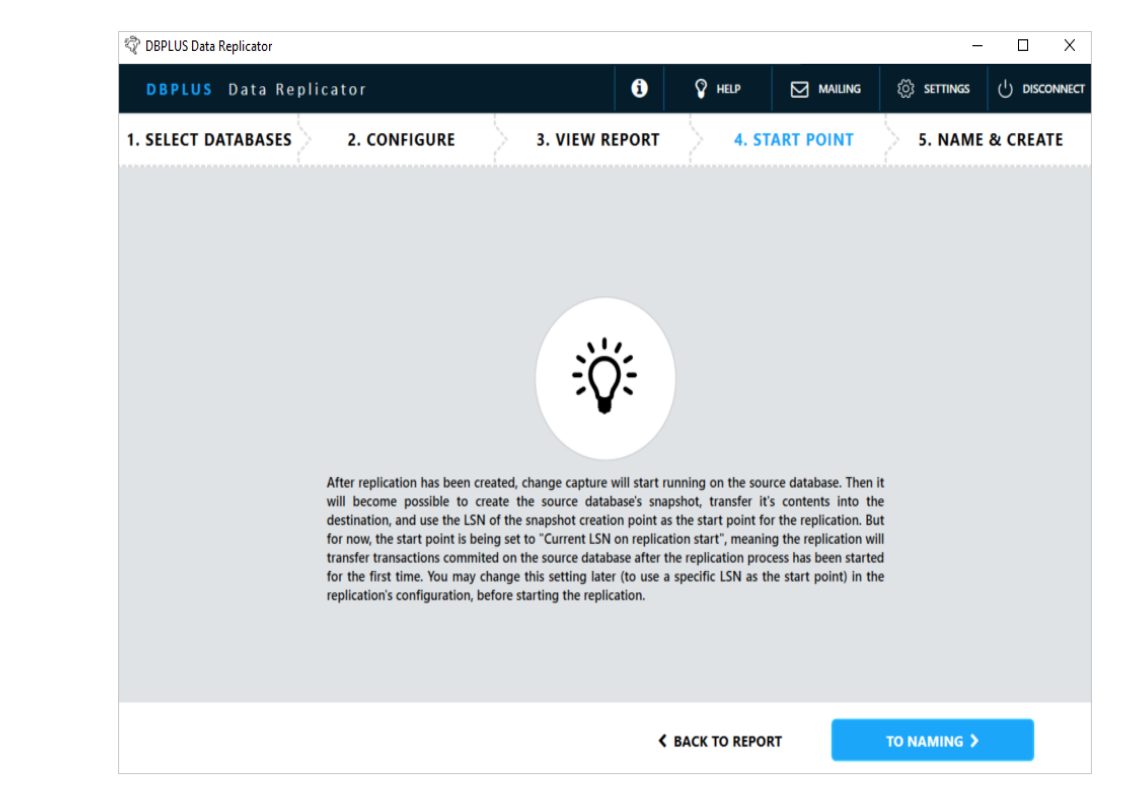

#### Ustalanie punktu startowego

Po utworzeniu replikacji punkt startowy będzie ustawiony na **Current LSN on replication start**, co oznacza, że replikacja zacznie aplikować zmiany począwszy od LSN, który był bieżącym numerem LSN podczas rozruchu (pierwszego uruchomienia).

Aby zdefiniować punkt startowy jako konkretny numer LSN należy na panelu replikacji nacisnąć przycisk **CONFIG** a następnie przejść do zakładki **BASIC SETTINGS**, wybrać **Set manually** i wprowadzić numer LSN.

| DBPLUS Data Replicator                                                                                                    |       |            |                |              |        | -             |   |
|----------------------------------------------------------------------------------------------------|-------|------------|----------------|--------------|--------|---------------|---|
| DBPLUS Data Replic                                                                                                    | ator  |            | 6              | 💡 HELP       |        | (於 Settings   |   |
|                                                                                                    | RULES | CONNECTION | BASIC SETTINGS | ADVANCED     | ALERTS | )             |   |
| Data folder location         Inis folder is used to temporarily store data processed by the replication engine. The amount of required space depends on database activity and may reach hundreds of GB.         Use default location       Specify alternative location         C\ProgramData\DBPLUS\DataReplicator\MS2Oracle\Data         Image: Comparison of the following methods to set up the start point: 1. Let start point be determined at the moment replication start         Image: Comparison of the following methods to set up the start point: 1. Let start point be determined at the moment replication start as current database LSN.2. Specify it manually.                                                                                                    |       |            |                |              |        |               | ß |
| End point         Specify end point LSN if you want the replication to stop at some point. Replication process will transfer transactions committed at or before the end point.         Image: Image: I |       |            |                |              |        |               |   |
|                                                                                                    |       |            | < BA           | CK TO DASHBO | ARD    | APPLY CHANGES |   |

### Kreowanie replikacji

**Replication name -** nazwa może zawierać wyłącznie znaki alfanumeryczne i znak podkreślenia (\_).

**Data folder location -** domyślnie folder danych zakładany jest na dysku C w folderze:

C:\ProgramData\DBPLUS\DataReplicator\ (nazwa replikacji)\Data

Jeśli dysk C: nie jest odpowiednią lokalizacją należy wybrać **Specify alternative location** i wpisać ścieżkę do folderu danych.

**End point -** ta opcja pozwala na ustalenie miejsca, w którym zakończy się replikacja.

Punkt końcowy jest, podobnie jak punkt startowy, wyrażany jako wartość numeru LSN.

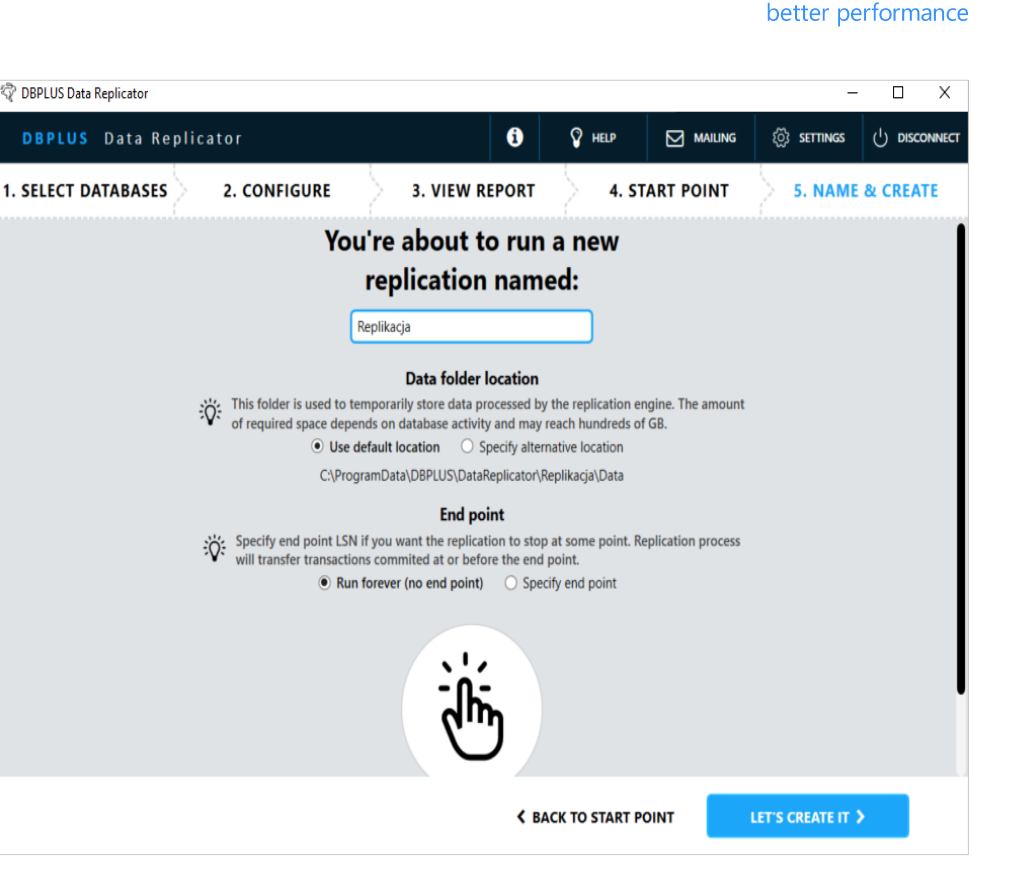

DBPLUS

# DBPLUS better performance

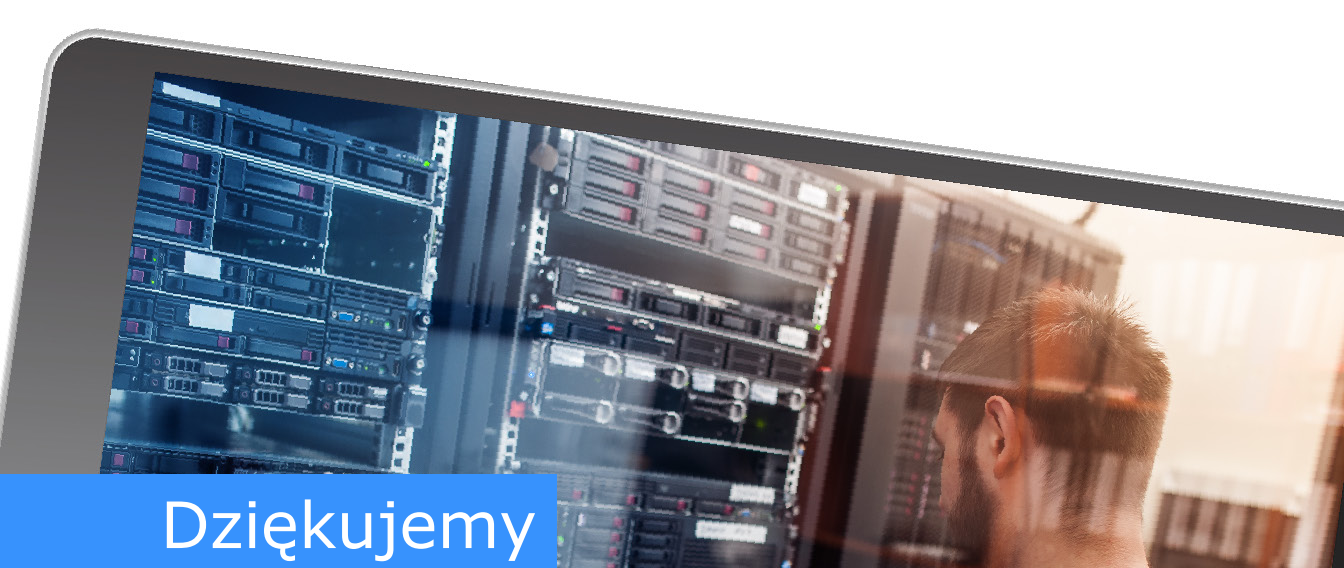

# www.dbplus.tech

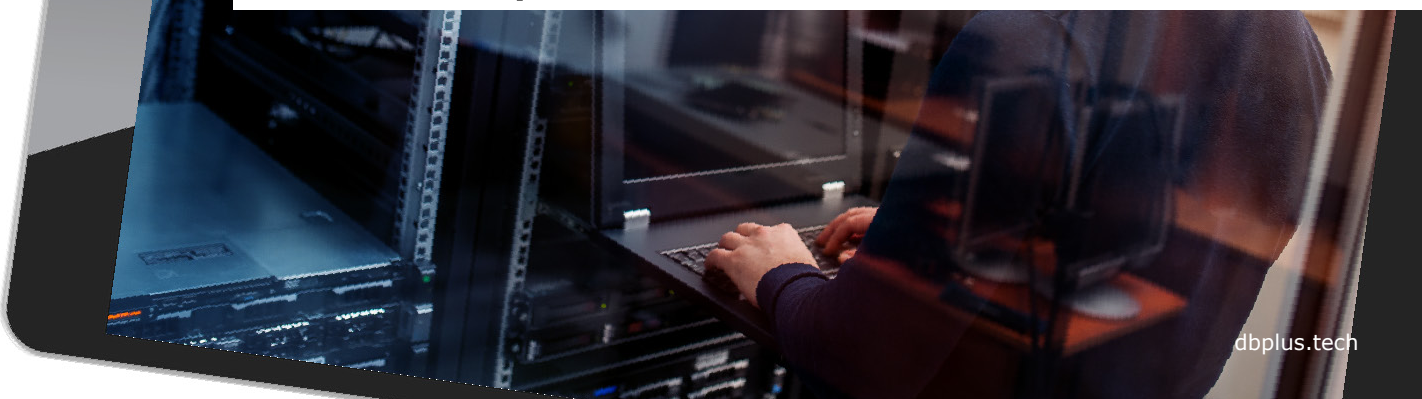